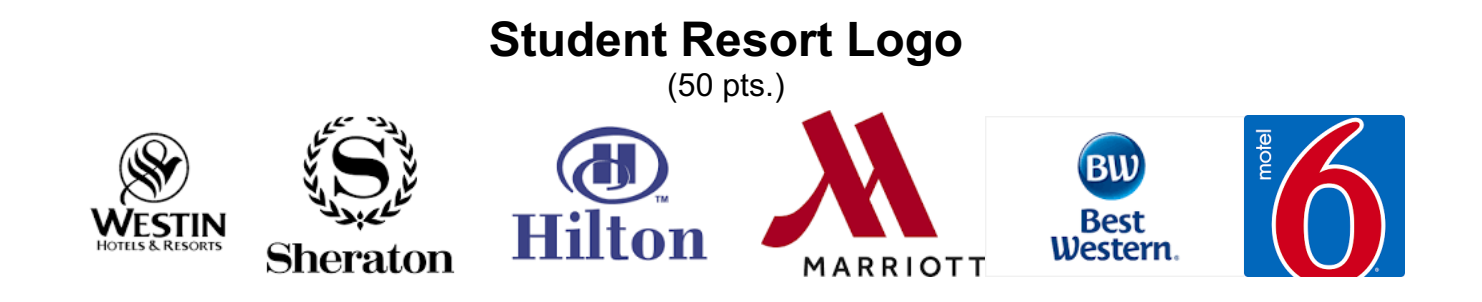

Soon, you will build a Resort Website using html. Now that you know how to use Photoshop, think about a dream resort you would like to create and now make a logo for your resort...mine was Glamping!

At a minimum, your resort logo should have the following:

| Step #1: Design                                                                                       |         |
|----------------------------------------------------------------------------------------------------|---------|
| Take a moment and think about the logo you would like to create for your resort, and then with a      |         |
| pencil, draw it in the space provided above.                                                          | 20 pts. |
| Step #2: Layers                                                                                       |         |
| A minimum of at least 5 layers.                                                                       | 5 pts.  |
| Step #3: Clean all background color from the images.                                                  | 5 pts.  |
| Step #4: Text                                                                                         |         |
| Your Logo should have text.                                                                           | 5 pts.  |
| Step #5: Drop Shadow                                                                                  |         |
| There should be at least 1 item in your logo that has a drop shadow.                                  | 5 pts.  |
| Step #6: Trim (or Crop) Canvas                                                                        |         |
| The canvas must be reduced (Trim or Crop!) to match the size of the image.                            | 5 pts.  |
| Step #7: Export an Image                                                                              |         |
| After you create the image in Photoshop, you must compress it and export it so that it can be used in |         |
| your resort website.                                                                                  | 5 pts.  |
|                                                                                                    |         |

jharrington@sthelenaunified.org